## **Using Common Built-In Voice Commands**

There are a number of built-in dictation voice commands that can be used to save time.

| Say this                                                                                                    | For this Action                                                                                                    | Alternative<br>Microphone Press:                  |
|----------------------------------------------------------------------------------------------------|----------------------------------------------------------------------------------------------------|---------------------------------------------------|
| Punctuation Commands                                                                                                    |                                                                                                    |                                                   |
| <ul> <li>Period / Comma / Colon / Semicolon /<br/>Decimal Point / Slash</li> <li>Open / Close parenthesis</li> <li>Open / Close quotation mark</li> </ul>                                                                                                    | Enters punctuation                                                                                                    |                                                   |
| Navigation Commands                                                                                                    |                                                                                                    |                                                   |
| <ul> <li>Go to next field / previous field / first field / last field</li> <li>Go to end / beginning of list</li> <li>Go to end / beginning of sentence</li> <li>Go to end / beginning of paragraph</li> <li>Go to end / beginning of document</li> <li>Insert before / after <word></word></li> </ul>                                                                                                    | <ul> <li>Moves</li> <li>between fields</li> <li>within a list</li> <li>within a sentence</li> <li>within a paragraph</li> <li>within the document</li> <li>before or after a word</li> </ul>                                                        |                                                   |
| Editing Commands                                                                                                    |                                                                                                    |                                                   |
| <ul> <li>Select <word></word></li> <li>Select Next field</li> <li>Select Previous field</li> <li>Select <word> through <word></word></word></li> <li>Select All</li> <li>Clear selection OR Unselect text OR Unselect that</li> <li>Select the word or phrase to replace and dictate the replacement word or phrase in its place</li> <li>Undo that OR Undo last</li> <li>Delete that OR Delete current selection OR Delete selection</li> <li>Select <word></word></li> <li>Correct <that> or <word></word></that></li> </ul> | Selects:<br>• a word<br>• the next field<br>• the previous field<br>• a selection of text<br>• all text in the document<br>Clear selected text<br>Replaces a word or phrase<br>Undo the last command<br>Deletes selected words<br>To correct a word | <ul> <li>FF on mic</li> <li>REW on mic</li> </ul> |

TRANSFORMATIONAL

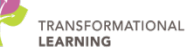

| For this Action                                                                                                    | Alternative<br>Microphone Press:                                                                                                    |  |  |
|----------------------------------------------------------------------------------------------------|----------------------------------------------------------------------------------------------------|--|--|
| Formatting Commands                                                                                                    |                                                                                                    |  |  |
| Changes case of text<br>Begins a numbered list<br>Ends a numbered list<br>Creates a section heading<br>Removes square brackets in a<br>section        | <ul> <li>Hit 'Enter' on the<br/>keyboard, twice.</li> </ul>                                                                                                    |  |  |
| Inserting Names into Cerner                                                                                                    |                                                                                                    |  |  |
| Inserts the patient's full name<br>Inserts the patient's first name<br>Inserts the patient's last name<br>Inserts the primary care provider's<br>name |                                                                                                    |  |  |
|                                                                                                    | For this Action<br>Changes case of text<br>Begins a numbered list<br>Ends a numbered list<br>Creates a section heading<br>Removes square brackets in a<br>section<br>Inserts the patient's full name<br>Inserts the patient's first name<br>Inserts the patient's last name<br>Inserts the primary care provider's<br>name |  |  |